## To change your HSA contribution, please follow these instructions:

1. Go to <u>www.employeenavigator.com</u> and login with your username and password.

2. Once you are in the system, click the shortcut for 'Life Events', scroll down and under Add/Adjust Coverage you'll see the option that says HSA, click there and elect your weekly contribution.

## Please note that HSA adjustments take effect on the first of the month.